## ÇİFT ANADAL ve YANDAL BAŞVURU İŞLEMLERİ

Otomasyon hesabınıza giriniz.

## https://obs.ebyu.edu.tr/oibs/ogrenci

Başvuru İşlemleri / ÇAP Başvuru veya Başvuru İşlemleri / Yandal Başvuru ekranlarından ayrı ayrı başvuru yapabilirsiniz.

Başvuru yapmak istediğiniz programı seçiniz ve Program Ekle deyiniz.

| ( <b>?</b> ?)                   | ≡ TEST Erzincan Binali Yıldırım Üniversitesi<br>Başvuru Tarih Aralığı : 02.07.2020-31.07.2020<br>İlan Tarihi : 18.07.2020<br>Açıklama : |  |  |  |
|---------------------------------|----------------------------------------------------------------------------------------------------|--|--|--|
| TEST Öğrenci Bilgi Sistemi      |                                                                                                    |  |  |  |
| 🖽 Genel İşlemler 💦 👌            | Fakülte     Mühendislik Fakültesi / Faculty of Engineering       Program     Elektrik-Elektronik Miihendicliăi /                        |  |  |  |
| 🔟 Ders ve Dönem İşlemleri 💙     | Program Ekle                                                                                                    |  |  |  |
| 🗋 Form İşlemleri                | Bepruru: Yeplan Bölüm Yok/ Na application programs                                                                                      |  |  |  |
| 🗞 YÖKSİS İşlemleri 💙            |                                                                                                    |  |  |  |
| 🗿 Hazırlık İşlemleri 📏          | 🔪 Başvuru yapmak istediğiniz                                                                                                    |  |  |  |
| 🗅 Başvuru İşlemleri 🔷           | programı seçiniz.                                                                                                    |  |  |  |
| ÇAP Başvuru                     |                                                                                                    |  |  |  |
| Yandal Başvuru                  |                                                                                                    |  |  |  |
| Tez Başvuru                     | Can Basyuru yoya Yandal Basyuru jojn tklayniz                                                                                           |  |  |  |
| Yaz Okulu Ders Ön Talep Toplama | p Toplama                                                                                                    |  |  |  |

## Bu formda girdiğim bilgilerin doğru olduğunu kabul ve taahhüt ediyorum. Kutucuğunu işaretleyiniz ve Kaydet deyiniz.

| ≡ TEST Erzincan Bir                                                       | aali Yıldırım Üniversitesi                                                                                                    | <u>َ</u> <sup>ا</sup> ط <sup>ا</sup> ط <sup>1</sup> م                                                            |             |  |
|---------------------------------------------------------------------------|----------------------------------------------------------------------------------------------------|----------------------------------------------------------------------------------------------------|-------------|--|
| Başvuru Tarih Aralığı : 02.07.;<br>İlan Tarihi : 18.07.2020<br>Açıklama : | 2020-31.07.2020                                                                                                    |                                                                                                    |             |  |
| Fakülte<br>Program                                                        | Mühendslik Fakültesi / Faculty of Engineering<br>Elektrik-Elektronik Mühendsliği (İÖ) / (SE)<br>(+) Program Elde                | <ul> <li>İlgili alanı işaretleyerek kaydediniz.</li> </ul>                                                       |             |  |
| Tercih Sırası / Order<br>1                                                | Fakülte / Faculty<br>Mühendisik Fakültesi - Faculty of Engineering                                                              | Program<br>Elektrik Statfonk Mühendeliği-Elektrical & Elektronic Engineering / Elektrik-Elektronik Mühendeliği - | 🕞 Sil / Del |  |
| Bu formda girdiğim bilgil<br>Başvurunuzun tamamlanabil                    | lerin doğru olduğunu kabul ve taahhüt ediyonum.<br>Imesi için Kabul ediyonum kutucuğu işaretlenerek kaydedilmesi gerekmektedir. | Başvuru Durumu Henüz Tamanlanmadı/Not Compeleted                                                                 |             |  |

## Kaydettiğiniz tercihinizi yine aynı akrandan görebilir ve silebilirsiniz.

| ≡ TEST Erzincan Binali Yıldırım Üniversitesi                                                         |                                                |                                                                                                    | ⓒ 벽 뭘 수                                                                                      |             |  |  |
|----------------------------------------------------------------------------------------------------|------------------------------------------------|----------------------------------------------------------------------------------------------------|----------------------------------------------------------------------------------------------|-------------|--|--|
| Kayıt Başanıyla Yapıldı / Succe                                                                      | essfully Saved                                 |                                                                                                    |                                                                                              |             |  |  |
| Başvuru Tarih Aralığı : 02.07.20<br>İlan Tarihi : 18.07.2020<br>Açıklama :                           | 220-31.07.2020                                 |                                                                                                    |                                                                                              |             |  |  |
| Fakülte                                                                                              | Mühendislik Fakültesi / Faculty of Engineering | *                                                                                                    | Tercihiniz bu alanda görülebilecektir.<br>Buton vasıtasıyla gerekirse tercihi silebilirsiniz |             |  |  |
| Program                                                                                              | Elektrik-Elektronik Mühendisliği (İÖ) / (SE)   | •                                                                                                    |                                                                                              |             |  |  |
|                                                                                                    | (+) Program Ekle                               |                                                                                                    | /                                                                                            |             |  |  |
| Tercih Sırası / Order                                                                                | Fakülte / Faculty                              | Program                                                                                                    |                                                                                              |             |  |  |
| 1                                                                                                    | Mühendislik Fakültesi - Faculty of Engineering | Elektrik-Elektronik Mühendisliği-Electrical & Electronic Engineering / Elektrik-Elektronik Mühendisliği - 🥢 |                                                                                              | 🖂 Sil / Del |  |  |
| 7                                                                                                    |                                                |                                                                                                    |                                                                                              |             |  |  |
| 🖬 Bu formás girdíjim bligiterin doğru olduğunu kabul ve tashhút ediyorum.                            |                                                |                                                                                                    |                                                                                              | Kaydet      |  |  |
| Başvurunuzun tamamlanabilmesi için Kabul ediyorum kutucuğu işaretlenerek kaydedilmesi gerekmektedir. |                                                | Başvuru Durumu Başvuru Kaydedildi/App.Saved                                                                 |                                                                                              | P Yazdır    |  |  |
| Kayit Bagany(a Yapildi / Successfully Saved                                                          |                                                |                                                                                                    |                                                                                              |             |  |  |
|                                                                                                    |                                                |                                                                                                    |                                                                                              |             |  |  |
|                                                                                                    |                                                |                                                                                                    |                                                                                              |             |  |  |